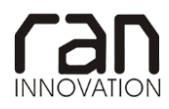

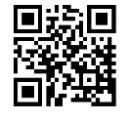

COMMESSA RAN\_13\_10

# OGGETTO

## MANUALE TESSERAMENTO TECNICI

COMMITTENTE

#### Federazione Italiana Hockey

Viale Tiziano, 74 00196 Roma

| REV<br>1 | Descrizione               | Redatto                | Data       | Verificato      | Data       | Approvato       | Data       |
|----------|---------------------------|------------------------|------------|-----------------|------------|-----------------|------------|
| 1        | Emissione per<br>commenti | Dott. Stefano<br>Cursi | 22/06/2015 | Ing. M. Rinelli | 22/06/2015 | Ing. M. Rinelli | 22/06/2015 |
| 2        | Emissione per<br>commenti | Dott. Stefano<br>Cursi | 07/08/2015 | Ing. M. Rinelli | 07/08/2015 | Ing. M. Rinelli | 07/08/2015 |

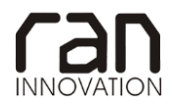

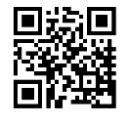

## SOMMARIO

| 1 | INSE | ERIMENTO NUOVO TECNICO     | 3 |
|---|------|----------------------------|---|
|   | 1.1  | Procedura                  | 3 |
| 2 | PAC  | GAMENTO TASSA TESSERAMENTO | 6 |
|   | 2.1  | Procedura                  | 6 |

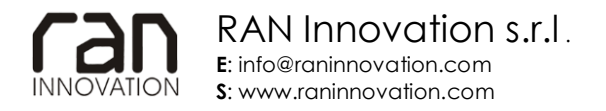

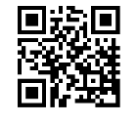

## 1 INSERIMENTO NUOVO TECNICO

#### 1.1 PROCEDURA

- 1. Accedere al sistema con le proprie credenziali.
- 2. Accedere alla propria Dashboard e selezionare l'immagine raffigurante la lavagna.

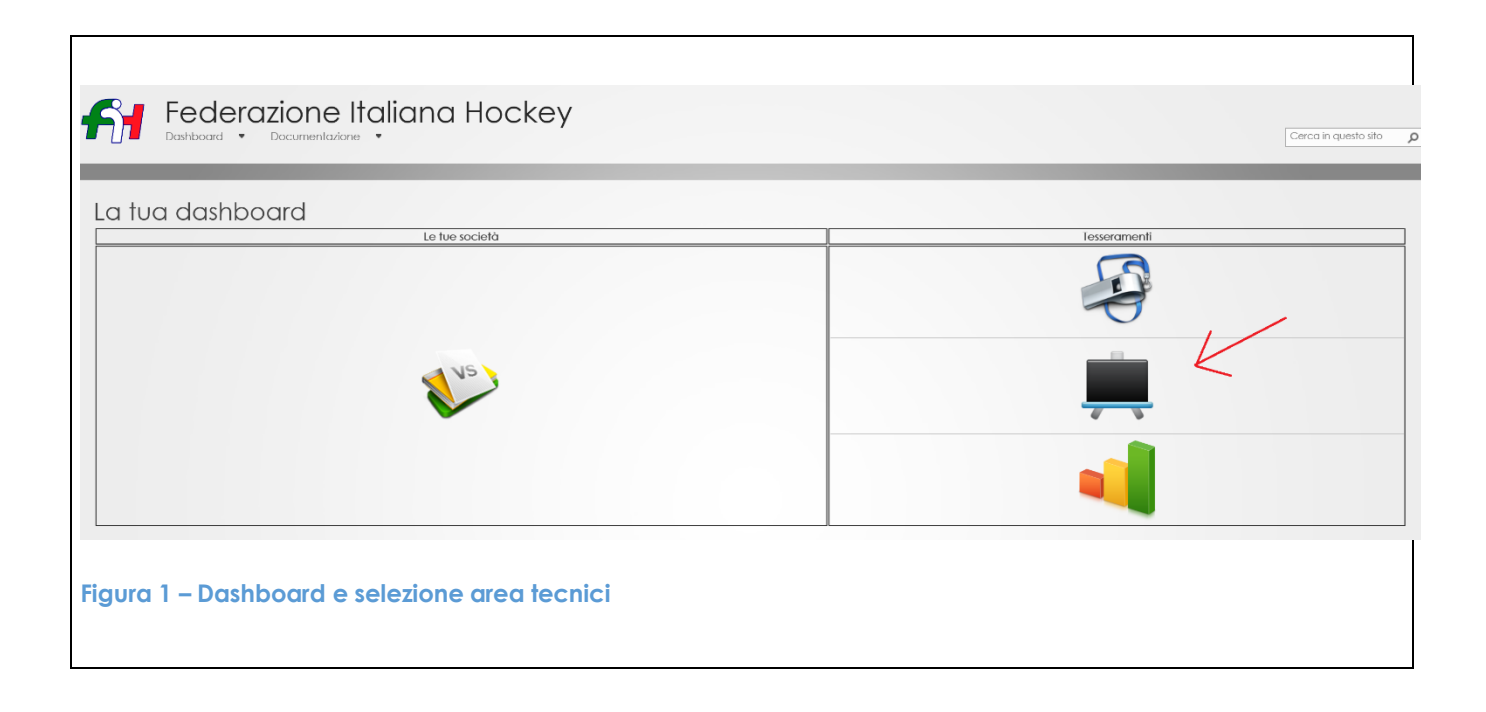

- 3. Una volta entrati nell'area personale dedicata al nuovo tecnico selezionare nella tendina a sinistra la tipologia di "**nuovo tesseramento tecnico**".
- 4. Una volta selezionata la qualifica allegare il modulo del tesseramento compilato e firmato nell'area dedicata all'allegato.
- 5. In caso di tesseramento per "**Qualifiche speciali**" selezionare nel menu a tendina sulla destra della pagina, la qualifica desiderata. Se non si è interessati a tesserarsi per qualifiche speciale andare direttamente al punto 7.
- 6. Una volta selezionata la qualifica speciale, allegare l'attestato di idoneità riguardante la qualifica speciale.

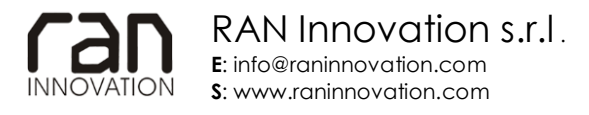

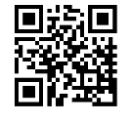

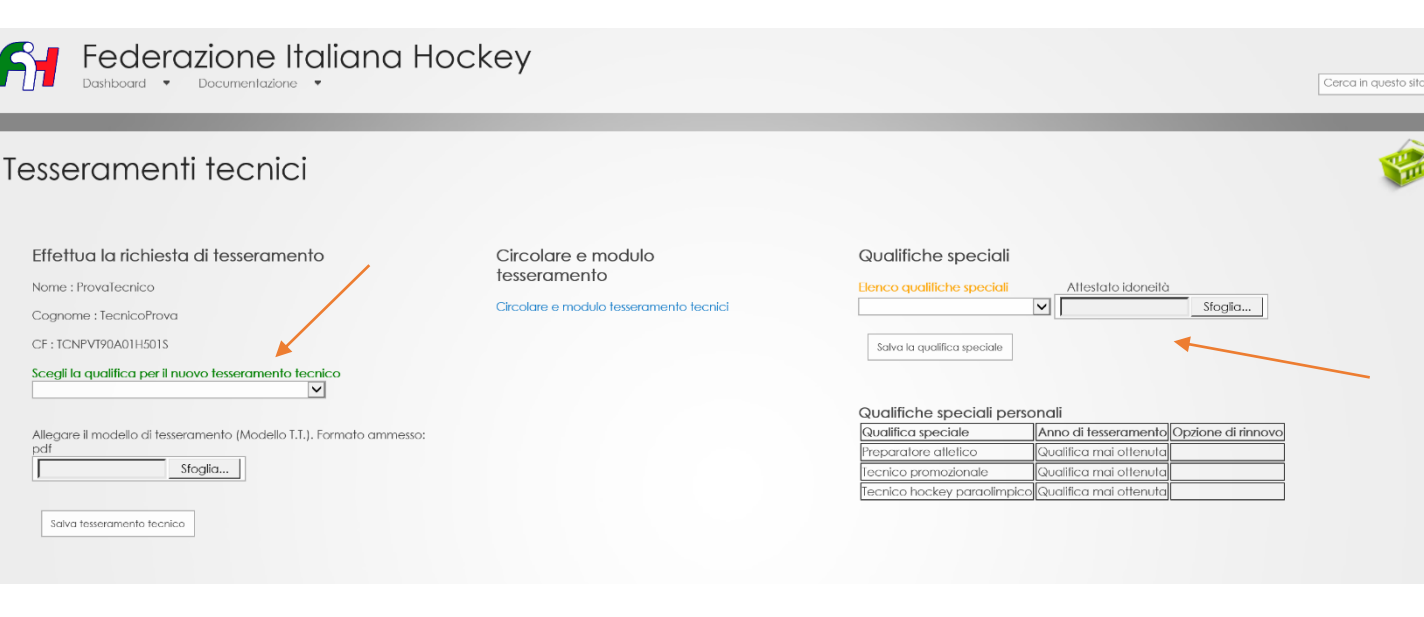

7. Una volta selezionata la qualifica inerente al tesseramento scelto, e una volta allegato il documento inerente selezionare il tasto "Salva tesseramento tecnico".

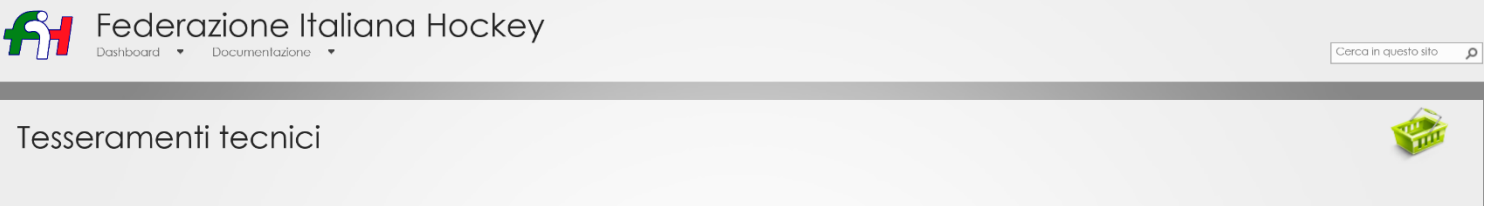

| Effettua la richiesta di tesseramento<br>Nome : Provalecnico<br>Cognome : TecnicoProva<br>CF : TCNPVT90A01H501S<br>Scegii la qualifica per il nuovo tesseramento tecnico | Circolare e modulo<br>tesseramento<br>Circolare e modulo tesseramento tecnici | Qualifiche speciali Benco qualifiche speciali Attestato idoneità Stoglia Satva la qualifica speciale                                                                                                    |
|----------------------------------------------------------------------------------------------------|-------------------------------------------------------------------------------|----------------------------------------------------------------------------------------------------|
| Allegare il modello di tesseramento (Modello T.I.). Formato ammesso:<br>pdf<br>Stoglia]                                                                                  |                                                                               | Qualifiche speciali personali       Qualifica speciale     Anno di tesseramento Opzione di rinnovo       Preparatore allelico     Caudifica mai ottenuta       Tecnico promozionale     Qualifica mai ottenuta       Tecnico hockey paradimpico] (Qualifica mai ottenuta) |
| Salva tesseramento tecnico                                                                                                    |                                                                               |                                                                                                    |

8. Se la procedura è stata eseguita senza impedimenti, attendere l'approvazione del tesseramento da parte della Federazione. Le informazioni inerenti al proprio tesseramento sono visibili nella parte centrale della pagina.

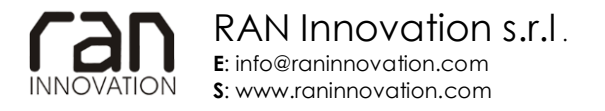

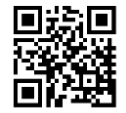

# Federazione Italiana Hockey

Cerca in questo sito 👂

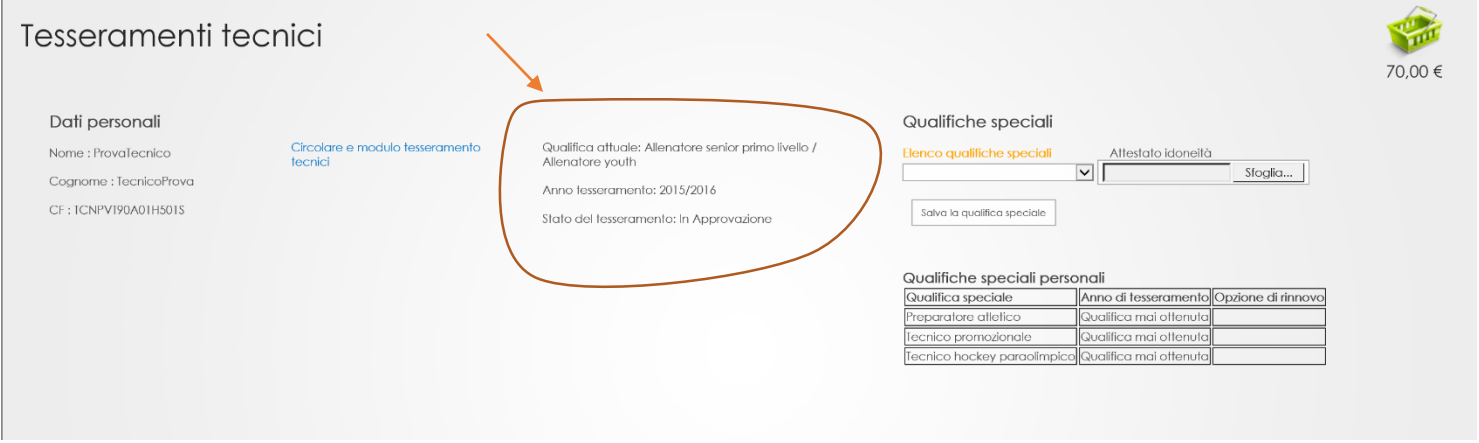

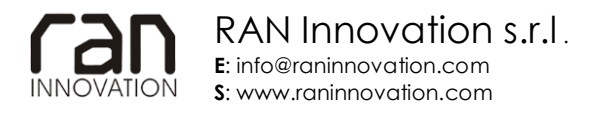

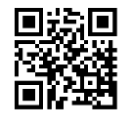

## 2 PAGAMENTO TASSA TESSERAMENTO

#### 2.1 PROCEDURA

1. Per effettuare questa procedura, devono essere stato effettuato almeno un tesseramento (Qualifica normale o speciale). Se la procedura espressa al punto 1 del manuale è stata effettuata correttamente, selezionale l'immagine del carrello in alto a destra del manuale.

| Federazic<br>Dashboard • Docu                                                            | one Italiana Hock                          | еу                                                                                                    |                                                                                                    | Cerca in questo sito |
|------------------------------------------------------------------------------------------|--------------------------------------------|----------------------------------------------------------------------------------------------------|----------------------------------------------------------------------------------------------------|----------------------|
| Tesseramenti te                                                                          | ecnici                                     |                                                                                                    |                                                                                                    | 70,00 €              |
| Dati personali<br>Nome : ProvaTecnico<br>Cognome : TecnicoProva<br>CF : ICNPV190A01H501S | Circolare e modulo tesseramento<br>Tecnici | Qualifica attuale: Allenatore senior primo livello /<br>Allenatore youth<br>Anno tesseramento: 2015/2016<br>Stato del tesseramento: In Approvazione | Qualifiche speciali Lienco qualifiche speciali Salva la qualifica speciale                                                                                                    |                      |
|                                                                                          |                                            |                                                                                                    | Qualifica speciali personali         Qualifica speciale       Anno di tesseramento       Opzione di ri         Preparatore allelico       Qualifica mai ottenuta         Tecnico promozionale       Qualifica mai ottenuta         Tecnico hockey paraolimpica       Qualifica mai ottenuta |                      |

- 2. Verificare che il totale del pagamento sia effettivamente l'importa da pagare.
- 3. Scrivere il Codice del bollettino / CRO / o altro inerente al pagamento effettuato da allegare.
- 4. Scrivere il valore del pagamento (Che deve essere uguale a quello calcolato dal sistema).
- 5. Allegare il bollettino o altro inerente al pagamento effettuato selezionando il tasto "Sfoglia".

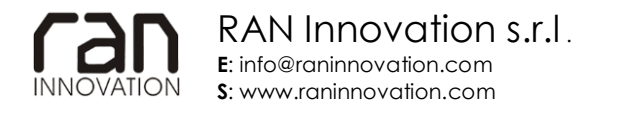

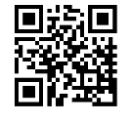

|                                                                                                    |        | H   |
|----------------------------------------------------------------------------------------------------|--------|-----|
| [ <b>esserati</b><br>[ecnicoProva ProvaTecnico Allenatore senior primo livello / Allenatore youth (70 €)             |        |     |
| otale tesseramenti da saldare: 70 €                                                                                  |        |     |
| iotale<br>10 €                                                                                                    |        |     |
| Per caricare un nuovo pagamento inserire le informazioni di seguito e un file contenente l'attestazione di pagamento |        |     |
| Codice bollettino / CRO / Altro                                                                                      |        |     |
| Valore pagamento                                                                                                    |        |     |
| Sfoglia File                                                                                                    |        |     |
| Data del pagamento                                                                                                   |        |     |
| Carica                                                                                                    |        |     |
|                                                                                                    |        |     |
|                                                                                                    | Stampa | (X) |

- 6. Indicare la data in cui è stato effettuato il pagamento.
- 7. E una volta controllata la corretta compilazione del carrello, selezionare il tasto "Carica".